# Lieferanten Administration

Die SupplyWeb Anwendung ist ein webbasiertes System zur Übermittlung von Lieferinformationen zwischen Ihnen und den Magna-Werken. Bereitgestellt werden Informationen bezüglich Lieferabruf (Materialfreigabe), Sendungen (Lieferschein ASNs), Wareneingang und Lieferantenbeurteilung.

Das SupplyWeb System kann über folgende Internet Adresse aufgerufen werden:

### http://supplyweb.magna.com

# Registrierung

Der Registrierungsprozess muss einmalig von ihrem Unternehmen durchgeführt werden um SupplyWeb benutzen zu können. Wenn sie sich für mehrere Magna Werke registrieren wollen, müssen die Schritte einer Registrierung erneut durchlaufen werden. Auf der Login-Seite können Sie die Registrierung als Lieferant vornehmen bzw. sich später einloggen.

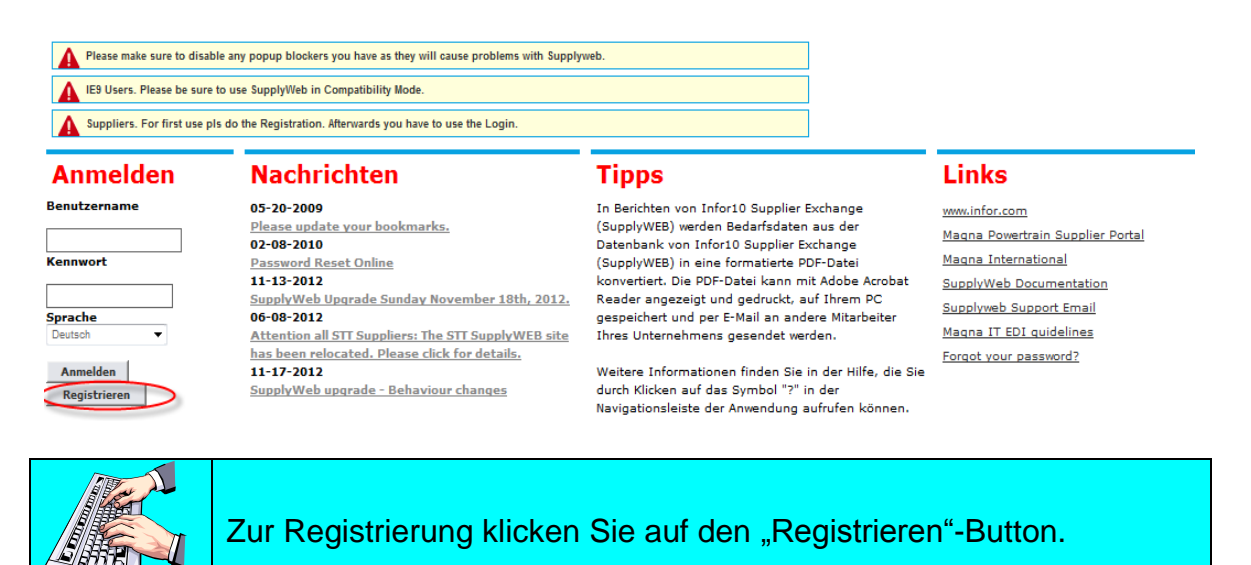

# Schritt 1 – Registrierungs-ID

Ihnen werden eine eindeutige Registrierungs-ID und ein Registrierungs– Schlüssel für Ihr Unternehmen zugestellt. Diese Information wird ausschließlich für die einmalige Registrierung Ihres Unternehmens benötigt.

#### Registrierung Registrierungs-ID

| Lieferantenregistrierung * Diese Felder müssen ausgefüllt werden |          | Schritt 1 von 9                                               |
|------------------------------------------------------------------|----------|---------------------------------------------------------------|
| Registrierungs-ID                                                | 11223344 | Geben Sie die Registrierungs-ID und den -                     |
| Registrierungsschlüssel                                          | *        | schlüssel ein, den Sie von<br>Ihrem Kunden erhalten<br>haben. |
| Abbre                                                            | Vor      | Klicken Sie auf "Vor".                                        |

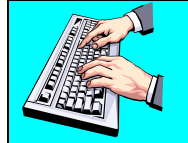

Tragen Sie die bereitgestellte Information (ID und Schlüssel) in die entsprechenden Felder ein.

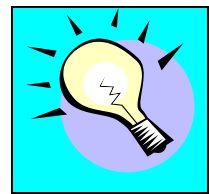

Falls Sie mehr als ein Magna-Werk beliefern, können Sie mehrere Registrierungs-Anfragen empfangen. Bei weiteren Registrierungen müssen dann nicht mehr alle Daten eingetragen werden.

Klicken Sie auf Weiter, um zum nächsten Schritt zu gelangen.

# Schritt 2 – Lieferanten Information

Der nächste Schritt im Registrierungsprozess erfordert die Identifizierung Ihres Unternehmens. Dazu werden Informationen zu Ihrem Standort erwartet. Dabei kann es sich um die Zentrale oder um die Betriebsstätte handeln, von der aus die Magna-Werke beliefert werden. In einem späteren Schritt haben Sie die Möglichkeit, die Lieferantenadresse zu definieren.

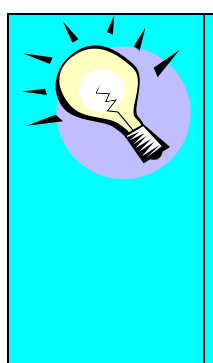

Bei der DUNS-Nummer handelt es sich um ein Pflichtfeld und es muss daher eingetragen werden. Diese Nummer wird zur eindeutigen Identifizierung Ihres Unternehmens innerhalb des SupplyWeb Systems herangezogen.

Haben sie keine DUNS Nummer könne sie sich eine offizielle online Erstellen lassen. Der Link wird während der Registrierung unter "Haben sie keine DUNS Nummer" angegeben.

#### Registrierung Lieferanteninformationen

| Lieferantenregistri | erui | ng          |                                                      | Schritt 2 von 9                                                |
|---------------------|------|-------------|------------------------------------------------------|----------------------------------------------------------------|
| Kundenname          |      | Magna Steyr | r                                                    | Geben Sie Ihre DUNS-                                           |
| DUNS                | *    | 96-543-21   | 00 Haben Sie keine DUNS-Nummer?                      | Nummer und Ihren<br>Firmennamen ein.<br>Geben Sie Ihre Adresse |
| Firmenname          | *    | Test Firma  |                                                      | ein.<br>• Klicken Sie auf "Vor".                               |
| Adressinformation   | en   |             |                                                      |                                                                |
| Adresse             |      | -           | Mustergasse 1                                        |                                                                |
|                     |      |             |                                                      |                                                                |
|                     |      |             |                                                      |                                                                |
| Ort                 |      | *           | Graz                                                 |                                                                |
| Land                |      | *           | ÔSTERREICH ▼                                         |                                                                |
| Bundesstaat/Provinz |      |             | Steiermark                                           |                                                                |
| PLZ                 |      | *           | 8022                                                 |                                                                |
| Zeitzone            |      | *           | (GMT+01:00) Mitteleuropäische Zeit : Europe/Vienna 🔻 |                                                                |
|                     |      |             | Zurück Vor                                           |                                                                |

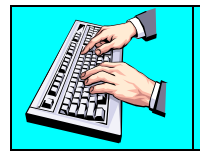

Vervollständigen Sie alle erforderlichen Einträge im Formular. Sie können diese Einträge auch nach Abschluss des Registrierungs-Prozesses noch verändern.

Klicken Sie auf Weiter, um zum nächsten Schritt zu gelangen.

# Schritt 3 – Administrator Benutzer Profil

Wenn Sie sich als erster Benutzer für Ihr Unternehmen registrieren, wird Ihnen die Rolle des Administrators zugeteilt. Als Administrator haben Sie die Erlaubnis, neue Benutzer anzulegen sowie die entsprechenden Berechtigungen zu setzen. Wenn sie den Administrator anlegen wählen sie immer unter Benutzerinformationen "Ansprechpartner und Benutzer" für die Art aus.

Voreinstellungen Benutzerprofil

| Benutzerprofil      |                           |                              |              |                 |                     |  |
|---------------------|---------------------------|------------------------------|--------------|-----------------|---------------------|--|
| Benutzerinformation | ıen                       |                              |              |                 |                     |  |
| Name 8              | Max Muster                | ] _                          | Art          | Ansprechpar     | tner und Benutzer 🔻 |  |
| Position            | SupplyWeb Administrator   | ]                            |              |                 |                     |  |
| Sicherheitsinformat | lionen                    |                              |              |                 |                     |  |
| Benutzer-ID 🏶       | mmuster                   |                              |              |                 |                     |  |
| Neues Kennwort      | •••••                     | Neues Kennwort<br>bestätigen | •••••        |                 |                     |  |
| Benutzervoreinstell | ungen                     |                              |              |                 |                     |  |
| Datumsformat        | dd.MM.yyyy HH:mm:ss zzz 🔹 |                              | Schema       | Blau 1 Niedrig  | ger Kontrast 🔻      |  |
| Sprache             | Deutsch -                 |                              | Zahlenformat | ##.###,00 🔻     |                     |  |
| Ansprechpartnerinf  | ormationen                |                              |              |                 |                     |  |
| Adresse             |                           |                              | Tel          | efon (Büro)     |                     |  |
|                     |                           |                              | Tel          | efon (privat)   |                     |  |
|                     |                           |                              | Мо           | biltelefon      |                     |  |
| Ort                 |                           |                              | Pag          | jer             |                     |  |
| Land                |                           | •                            | Fax          | t               |                     |  |
| Bundesstaat/Provinz | ~                         |                              | E-N          | lail (Büro) 🛛 🏶 | mmuster@email.com   |  |
| PLZ                 |                           |                              | E-N          | lail (privat)   |                     |  |
| Zeitzone            |                           |                              |              |                 |                     |  |
|                     |                           | Zurück                       | Vor          |                 |                     |  |

| Schritt 3 von 9                            |
|--------------------------------------------|
| <ul> <li>Sie müssen ein</li> </ul>         |
| Benutzerprofil für einen                   |
| Administrator von Infor10                  |
| Supplier Exchange                          |
| (SupplyWEB) erstellen, um                  |
| sich bei Infor10 Supplier                  |
| Exchange (SupplyWEB)                       |
| anmelden zu können.                        |
| <ul> <li>Geben Sie die</li> </ul>          |
| Benutzerprofilinformationen für            |
| einen Administrator ein.                   |
| <ul> <li>Klicken Sie auf "Vor".</li> </ul> |

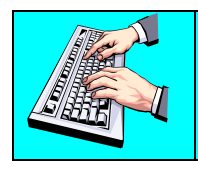

Tragen Sie die notwendigen Informationen ein, um den ersten Administrator für Ihr Unternehmen zu erstellen. Beachten Sie bitte die Spracheinstellung, da die weiteren Schritte in dieser Sprache fortgesetzt werden.

| <ol> <li>Es können mehre Administratoren für Ihr Unternehmen<br/>eingerichtet werden. Weitere Administratoren können zu<br/>einem späteren Zeitpunkt angelegt werden.</li> <li>Sie können Benachrichtigungen vom System nur</li> </ol> |
|----------------------------------------------------------------------------------------------------|
| und Benutzer" ist.                                                                                                    |

Klicken Sie auf Weiter, um zum nächsten Schritt zu gelangen.

## Schritt 4 – Lieferantenadressen

Die Lieferantenadresse identifiziert Ihren aktuellen Standort des Versandes innerhalb von SupplyWeb. Für jeden Standort, von dem Produkte / Material versandt werden, sollte eine Lieferantenadresse angelegt werden. Für den Registrierungsprozess muss zumindest eine Lieferantenadresse eingerichtet werden.

#### Setup Lieferantenadressen

| 🖄 Der Benutzer wurd  | e erfolgreich hinzugefügt.                          | Schritt 4 von 9                                                                                                |
|----------------------|-----------------------------------------------------|----------------------------------------------------------------------------------------------------|
| Lieferantenadressa   | uswahl                                              | <ul> <li>Wenn Sie eine<br/>Lieferantenadresse hinzufüger<br/>möchten, klicken Sie auf "Ner</li> </ul>          |
| A Keine Lieferantena | dresse vorhanden                                    | hinzufügen".                                                                                                   |
|                      | Neu Aktualisieren Löschen                           | <ul> <li>Geben Sie die Information<br/>zur Lieferantenadresse ein, ur<br/>klicken Sie auf "Senden".</li> </ul> |
|                      |                                                     |                                                                                                    |
|                      | Mit einem Klick auf den "Neu" Button kann mit der B | Einrichtung einer                                                                                              |

Lieferantenadresse begonnen werden.

#### Setup Lieferantenadressen

| Lieferantenadres            | se * Die | e Felder müssen ausgefüllt werden               | Schritt 4 von 9                                                                                                    |  |  |
|-----------------------------|----------|-------------------------------------------------|----------------------------------------------------------------------------------------------------|--|--|
| Name                        | *        | Max Muster Versandlager GmbH                    | Wenn Sie eine Lieferantenadresse hinzufügen                                                                                                    |  |  |
| Lieferantenadressnummer 🏶 🚺 |          | 100                                             | möchten, klicken Sie auf "Neu<br>hinzufügen".<br>Geben Sie die Informatione                                                                               |  |  |
| Ansprechpartner (Nam        | ie)      | Max Muster 👻                                    | zur Lieferantenadresse ein, und<br>klicken Sie auf "Senden".                                                                                              |  |  |
| Adressinformatio            | nen      |                                                 | <ul> <li>Sie können die Transitzeiter<br/>übergehen und sie direkt in der<br/>Anwendung eingeben.</li> </ul>                                              |  |  |
| Adresse 🏶                   | Muster   | gasse 43                                        | <ul> <li>Zur Eingabe einer Transitzei<br/>wählen Sie die<br/>Lieferantenadresse aus, und</li> </ul>                                                       |  |  |
|                             |          |                                                 | klicken Sie dann auf<br>"Aktualisieren". Klicken Sie auf<br>"Hinzufügen". Wählen Sie Werk<br>und Lieferadresse aus, und<br>geben Sie die Transitzeit ein. |  |  |
| Ort 🕸                       | Graz     |                                                 | <ul> <li>Klicken Sie auf "Senden".</li> <li>Wenn Sie die Eingabe der<br/>Transitzeiten f ür die</li> </ul>                                                |  |  |
| Land 🏶                      | ÖSTER    | REICH -                                         | Lieferantenadresse abschließer<br>möchten, klicken Sie auf<br>"Abbrechen"                                                                                 |  |  |
| Bundesstaat/Provinz         | Steier   | nark 💌                                          | Fügen Sie weitere Lieferantenadressdatensätze                                                                                                    |  |  |
| PLZ 🕸                       | 8042     |                                                 | <ul> <li>Wenn Sie die Eingabe der<br/>Lieferantenadressen</li> </ul>                                                                                      |  |  |
| Zeitzone 🕸                  | (GMT+    | 01:00) Mitteleuropäische Zeit : Europe/Vienna 🗨 | abschließen möchten, klicken<br>Sie auf "Vor".                                                                                                    |  |  |
| Sonstige Informat           | tionen   |                                                 | Beenden                                                                                                    |  |  |
| Gewichtsart                 | *        | Kilogramm 🔹                                     |                                                                                                    |  |  |
|                             |          | Senden Abbrechen                                |                                                                                                    |  |  |

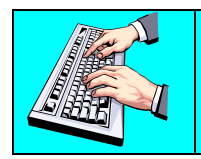

Tragen Sie die notwendigen Informationen zur Einrichtung Ihrer Lieferantenadresse ein.

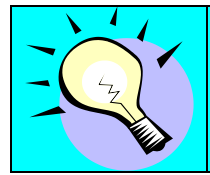

Die Lieferantenadressnummer hat keine besondere Bedeutung und kann frei vergeben werden. Tragen sie zum Beispiel "100" ein.

Mit einem Klick auf "Senden" wird die Lieferantenadresse gespeichert.

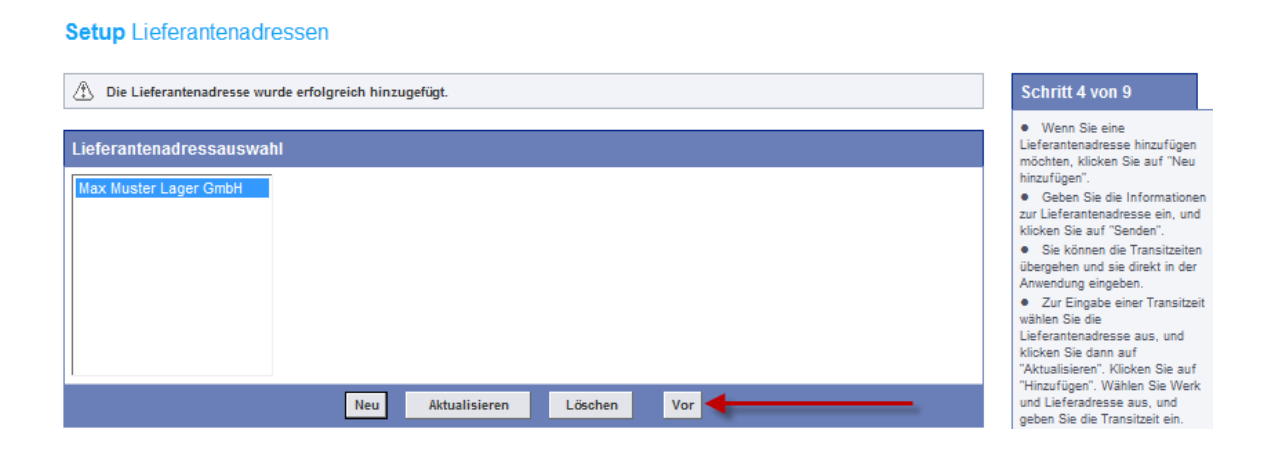

Sobald Sie eine Lieferantenadresse eingerichtet haben, kann der Registrierungsprozess fortgesetzt werden. Klicken Sie dafür auf "Vor".

# Schritt 5 – Lieferantenprofil

Setup Lieferantenprofil

Im nächsten Schritt erfolgt die Konfiguration des Lieferantenprofils. Diese Information beinhaltet Lieferantenvoreinstellungen, welche einen generellen Einfluss auf das System haben. Hier können sowohl die erste Packmittelnummer für Sendungen, als auch die erste Seriennummer für Warenanhänger eingestellt werden.

| Lieferantenprofil                     |                |                                         | Schritt 5 von 9                                               |
|---------------------------------------|----------------|-----------------------------------------|---------------------------------------------------------------|
| Name des Lieferanten                  | *              | Test Muster GmbH                        | <ul> <li>Füllen Sie die<br/>Voreinstellungen und d</li> </ul> |
| Lieferantenvoreins                    | stellungen     |                                         | Standardadresse Ihres<br>Unternehmens aus.                    |
| Nächste Lieferscheinnt                | ummer          | 1                                       | Klicken Sie auf "V                                            |
| Nächste<br>Warenanhängerserienr       | ummer          | 1                                       | Beenden                                                       |
| Größte                                |                | 999.999.999                             |                                                               |
| Nächste Rechnungsnu                   | mmer           |                                         |                                                               |
| Abgleichen                            |                | Main -                                  |                                                               |
| Kennwortablauf (Tage)                 |                |                                         |                                                               |
|                                       |                |                                         |                                                               |
| Ansprechpartner (Name                 | e)             | <b></b>                                 |                                                               |
| Adressinformation                     | ien            |                                         |                                                               |
| Adresse 🕷                             |                | -                                       |                                                               |
|                                       | Mustergasse    | 4/                                      |                                                               |
|                                       |                |                                         |                                                               |
|                                       |                |                                         |                                                               |
| Ort #                                 | [              |                                         |                                                               |
|                                       | Graz           |                                         |                                                               |
| Land 🏶                                | ÖSTERREICH     | ▼                                       |                                                               |
| Bundesstaat/Provinz                   | Steiermark     | ▼                                       |                                                               |
| PLZ 🏶                                 | 8042           |                                         |                                                               |
| Zeitzone 🏶                            | (GMT+01:00)    | Mitteleuropäische Zeitt : Europe/Vienna |                                                               |
|                                       | (,             |                                         |                                                               |
| Lieferantenvoreins                    | stellungen für | Kunde, MSI Europe for Testing           |                                                               |
| Bestellvorschläge auto<br>akzeptieren | matisch        |                                         |                                                               |
|                                       |                |                                         |                                                               |

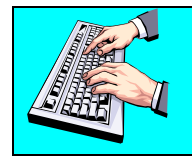

Tragen Sie die entsprechenden Informationen für Ihr Lieferantenprofil ein. Sofern nicht speziell mitgeteilt setzen sie keinen Haken bei "Bestellung automatisch akzeptieren" bzw. "Bestellvorschläge automatisch akzeptieren"

Page 7 of 12

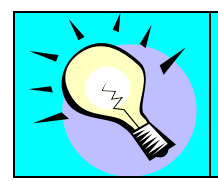

Die Option Abgleichen gibt an, ob durch Mail od. FTP empfangene Auftragsmengen durch in Transport befindliche Teile berücksichtigt werden. Sie soll generell auf "Nein" gesetzt sein, wodurch die von Magna bekannt gegebene Auftragsmenge belassen bleibt.

Klicken Sie auf Weiter, um zum nächsten Schritt zu gelangen.

# Schritt 6 – EDIFACT/X12

Die EDIFACT/X12 Trading Partner Einstellungen sind für ein eigenes System zur elektronischen Übermittlung von EDI Daten beabsichtigt. Dieses wird aber von Magna nicht unterstützt da stattdessen traditionelles EDI z.B. via GXS angeboten wird.

### Kommunikation Trading Partner

| · · · · · · · · · · · · · · · · · · · | iun antuansien.                  |
|---------------------------------------|----------------------------------|
| Suchkriterien                         |                                  |
| Kunde                                 | MSI Europe for Testing           |
| Werk                                  | Alle 🔻                           |
| Lieferadresse                         | Alle 🔻                           |
| Trading Partner-Datensatz             | **Keine Datensätze verfügbar*□ ▼ |
| Weiter                                | Zurück Vor                       |
|                                       |                                  |
|                                       |                                  |

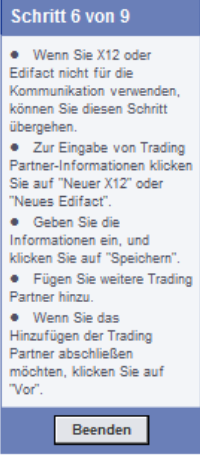

Dieser Schritt kann übersprungen werden. Klicken Sie dazu auf "Weiter".

# Schritt 7 – Lademittel

Die entsprechenden Lademittel werden Ihnen bereits vom Magna-Werk vorgegeben. Ihre Aufgabe ist es, die Informationen bezüglich Lademittel bei Bedarf zu vervollständigen. Sie können Angaben machen über Eigengewicht oder den EDI-Code den sie für den Versand in ihrem Werk verwenden. Eingaben sind nur dann möglich, wenn das empfangende Magna Werk die Lademittel bereits angelegt hat.

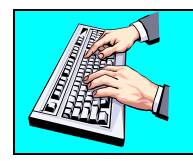

Nicht alle Magna Werke benötigen Lademittel Informationen. Die Eingabe eines EDI-Code ist nicht zwingend erforderlich.

### Setup Packmittel

| Packmittelauswahl             |                                                                                                    |  |  |  |
|-------------------------------|----------------------------------------------------------------------------------------------------|--|--|--|
| Packmittelcode                | DKL5005 -                                                                                                    |  |  |  |
| Informationen zum Kundenpac   | nationen zum Kundenpac     mittel       ttelcode     DKL5005       eibung     Deckel 5005       chbar     Yes |  |  |  |
| Packmittelcode                | DKL5005                                                                                                    |  |  |  |
| Beschreibung                  | Deckel 5005                                                                                                   |  |  |  |
| Umtauschbar                   | Yes                                                                                                    |  |  |  |
| Weitere Packmittelinformation | hreibung Deckel 5005<br>uschbar Yes<br>tere Packmittelinformationen                                           |  |  |  |
| EDI-Code                      | DKL5005                                                                                                    |  |  |  |
| Eigengewicht *                | 3                                                                                                    |  |  |  |
| Maßeinheit für Eigengewicht   | Kilogramm 🔻                                                                                                   |  |  |  |
| Hinzufü                       | gen Zurück Vor                                                                                                |  |  |  |

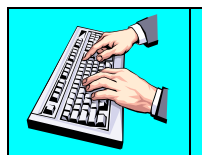

Um Daten anzupassen wählen Sie das entsprechende Lademittel aus dem Feld "Lademittelcode" aus und pflegen Sie die Daten wie zum Beispiel das Eigengewicht ein. Klicken Sie auf "Hinzufügen", um die Änderungen zu übernehmen.

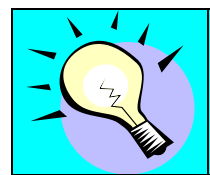

Die Lademittel können später über den Link **Setup->Lademittel** im Navigator aufgerufen und konfiguriert werden.

# Schritt 8 – Teile

Dieser Schritt umfasst die Ergänzung der Teileinformationen um die Lieferantenteilinformationen (Lieferanten-Teilenummer, Beschreibung) sowie der Verpackungsinformationen. SupplyWEB zeigt die Teileinformation gemäß der von den Magna Werken verwendeten Teilenummern an.

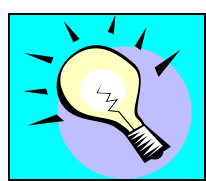

Sie können diesen Punkt auch überspringen und später die Teileinformationen bearbeiten - unter **Setup->Teile**.

#### Setup Teile

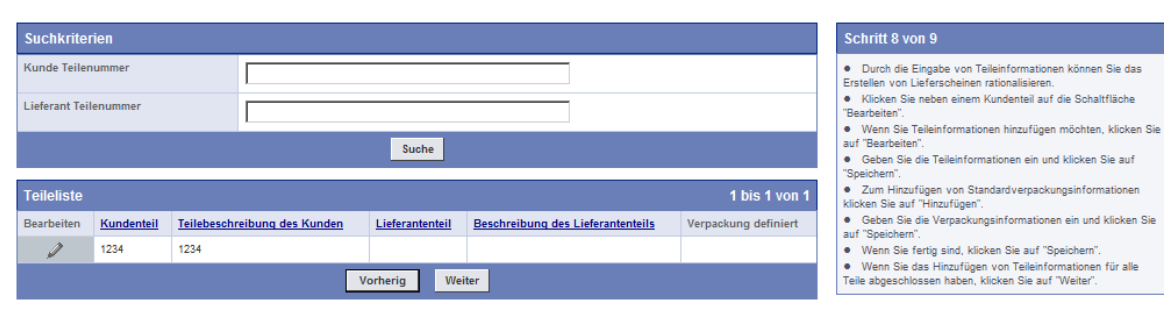

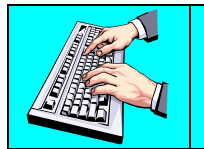

Klicken Sie auf das Stift-Symbol links neben dem entsprechenden Teil in der Teileliste, um diesen mit Lieferantenteilinformationen zu ergänzen.

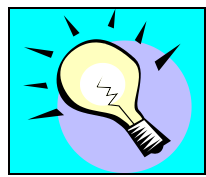

Die Teile werden automatisch mit einem Lieferabruf angelegt oder manuell vom Kunden eingepflegt. Sollten keine Teile vorhanden sein gehen klicken sie auf **Weiter** und pflegen sie die Daten zu einem späteren Zeitpunkt !

### Setup Teile

| Teil 1234                     |              |        |            |      |    |  |  |  |
|-------------------------------|--------------|--------|------------|------|----|--|--|--|
| Informationen zu Kundenteilen |              |        |            |      |    |  |  |  |
| Sachnummer des Kunden         | 1234         |        | Maßeinheit |      | KG |  |  |  |
| Beschreibung                  | 1234         |        |            |      |    |  |  |  |
| Lieferantenteilinformati      | ionen        |        |            |      |    |  |  |  |
| Lieferantensachnummer         | Teilegewicht |        |            | 0    |    |  |  |  |
| Gewichtseinheit               |              | AQP    |            | Nein |    |  |  |  |
| Teilepreis                    | 0 Währung    |        |            |      |    |  |  |  |
| Beschreibung                  |              |        |            |      |    |  |  |  |
|                               |              | Beart  | eiten      |      |    |  |  |  |
|                               |              | Zurück | zur Liste  |      |    |  |  |  |

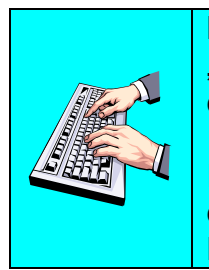

Klicken Sie im Bereich "Lieferantenteilinformationen" auf "Bearbeiten", um dieses Teil um Ihre eigenen Teileinformationen zu ergänzen.

Im untersten Bereich "Verpackungsinformationen" sehen sie die existierenden Verpackungsvorlagen. Diese werden sie zu einem späteren Zeitpunkt erstellen.

Lieferantenteilinformationen bearbeiten:

Page 10 of 12

### Setup Teile

| Teil 1234             |         |             |   |          |         |         |        |    |  |
|-----------------------|---------|-------------|---|----------|---------|---------|--------|----|--|
| Informationen zu Ku   | ndentei | len         |   |          |         |         |        |    |  |
| Sachnummer des Kunder | 1       | 1234        |   |          | Maßeinh | eit     |        | KG |  |
| Beschreibung          |         | 1234        |   |          |         |         |        |    |  |
| Lieferantenteilinforn | natione | n           |   |          |         |         |        |    |  |
| Lieferantensachnummer | L-1234  | 15 🗲        | _ |          |         | Gewicht | 0,35   |    |  |
| Gewichtseinheit       | Kilogra | amm 💌       |   |          |         | AQP     | Nein 💌 |    |  |
| Teilepreis            | 0       |             |   |          |         | Währung | Euro   |    |  |
| Beschreibung          | Metall  | Ring DM45 🔸 |   | _        |         |         |        |    |  |
|                       |         |             | S | peichern | Stornie | ren     |        |    |  |

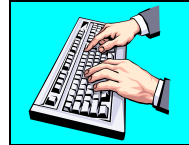

Ergänzen Sie das Teil um Ihre eigenen Lieferanteninformationen wie der Lieferantensachnummer oder der Beschreibung. Klicken Sie auf "Aktualisieren", um diese Informationen zu speichern.

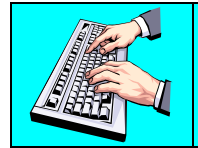

Dem Teil wurden nun alle notwendigen Informationen hinzugefügt. Klicken Sie nun auf "Zurück zur Liste", um zur Teileliste zurückzukehren.

| Teileliste      |            |                              |                 |                                   | 1 bis 1 von 1        |  |  |
|-----------------|------------|------------------------------|-----------------|-----------------------------------|----------------------|--|--|
| Bearbeiten      | Kundenteil | Teilebeschreibung des Kunden | Lieferantenteil | Beschreibung des Lieferantenteils | Verpackung definiert |  |  |
| Ø               | 1234       | 1234                         | L-12345         | Metall Ring DM45                  |                      |  |  |
| Vorherig Weiter |            |                              |                 |                                   |                      |  |  |

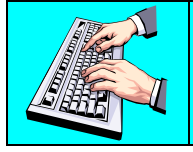

Klicken Sie auf "Weiter", um zum nächsten Schritt zu gelangen.

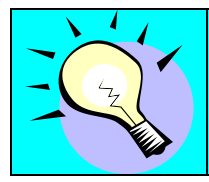

Führen Sie diese Schritte für alle Teile in der Teileliste durch. Die Teile können auch später über den **Setup->Teile** Link im Navigator aufgerufen und konfiguriert werden.

### Schritt 9 – Lieferantenadressen Auswahl

Der letzte Schritt des Registrierungs-Wizard beinhaltet die Standard-Assoziierung zwischen dem Werk, der Lieferadresse und der Lieferantenadresse. Es wird festgelegt von welcher Lieferantenadresse ein Teil an einen Kunden gesendet wird. Diese Verknüpfung wird bei der Versendung des ersten Lieferscheines automatisch angelegt. Dieser Schritt kann hier übersprungen werden.

#### Setup Lieferantenadressen

| Standortausw     | vahl                                                                                                    | Schritt 9 von 9                                                                                      |  |
|------------------|----------------------------------------------------------------------------------------------------|----------------------------------------------------------------------------------------------------|--|
| Werk             | < Alle > 🔻                                                                                                    | <ul> <li>Sie können auch<br/>Verknüpfungen zwischen</li> </ul>                                       |  |
| Lieferadresse    | < Alle > 🔻                                                                                                    | Bedarfen und<br>Lieferantenadressen<br>definieren die das Erstellen                                  |  |
| Lieferantenadres | se < Nicht zugewiesen >                                                                                                    | von Lieferscheinen<br>vereinfachen.                                                                  |  |
|                  | Weiter Zurück Fertig stellen                                                                                                    | <ul> <li>Wählen Sie ein Werk,<br/>eine Lieferadresse und eine<br/>Lieferantenadresse aus.</li> </ul> |  |
|                  | Dieses Feature kommt erst zur Geltung, wo<br>Magna-Werk über SupplyWeb beliefern. In<br>Lieferanten Beziehung können Sie diesen<br>übergehen. | enn Sie mehr als ein<br>einer Ein-Kunden /<br>Schritt in jedem Fall                                  |  |

Nach Schritt 9 ist der Registrierungsprozess abgeschlossen.

| infor Infor10 Supplier Exchange (SupplyWEB)® 11.2.2.01.                                                                                                    | Max Muster 🧃           |  |  |  |  |
|----------------------------------------------------------------------------------------------------|------------------------|--|--|--|--|
| Bedarf v Sendungen v Kommunikation v Setup v Hilfe v                                                                                                    |                        |  |  |  |  |
| ▲ ♠ 🗟 🕒   ?   Magna Steyr                                                                                                    |                        |  |  |  |  |
| Ereignisverwaltungskonsole Übersicht                                                                                                    |                        |  |  |  |  |
| Letzte Aktualisierung: 28 Willkommen, Max Muster.                                                                                                    | .08.2013 12:10:29 MESZ |  |  |  |  |
| Wenn Sie gerade erst mit der Verwendung von Infor10 Supplier Exchange (SupplyWEB) beginnen, können Sie sich anhand des Online-Tutorials mit der Anwendung vertraut machen. Eine Beschreibung der aktuellsten Verbesserungen finden Sie in den <u>Release Notes</u> . |                        |  |  |  |  |
| Lieferabrufe Sendungen Nachrichten Dokumentenverwaltung                                                                                                    |                        |  |  |  |  |

Keine Ereignisse für diese Kategorie

Sie können sich in Zukunft mit dem zuvor angelegten Administrator Account unter Verwendung der Benutzer ID und des Kennwortes am System anmelden.

| PLEASE TEST in IE9 WITH                          |                                                                                                    |                                                                                                    |                                                                                                    |
|--------------------------------------------------|----------------------------------------------------------------------------------------------------|----------------------------------------------------------------------------------------------------|----------------------------------------------------------------------------------------------------|
| Anmelden                                         | Nachrichten                                                                                                    | Tipps                                                                                                    | Links                                                                                                    |
| Sprache<br>Deutsch v<br>Benutzername<br>Kennwort | 08-15-2012<br><u>THIS IS A TEST SYSTEM ONLY, running the latest</u><br>version 11.2.2 upgraded on August 15th, 2012.<br>08-15-2012<br><u>Behaviour Changes</u> | Beim Anlegen der Teileinformationen kann der Lieferant<br>Standardlademittel und Standardverpackung für jedes Teil<br>auswählen. Beim Erstellen von Lieferscheinen wird die<br>Verpackung automatisch mit diesen Standardwerten vorbelegt<br>und so der Vorgang beschleunigt.<br>Weitare Informationen finden Sie in der Hilfe, die Sie durch<br>Klicken auf das Symbol "?" in der Navigationsleiste der<br>Anwendung aufrufen können. | www.infor.com<br>Magna Powertrain Supplier Portal<br>Magna International<br>SupplyWeb Documentation<br>Supplyweb Support Email<br>Magna IT EDI quidelines<br>Forcet your password? |

Page 12 of 12